## **Pepecoin Burning Guide**

By @DaMoos3

Step 1 - Visit www.kekdaq.com and hit Create New Wallet

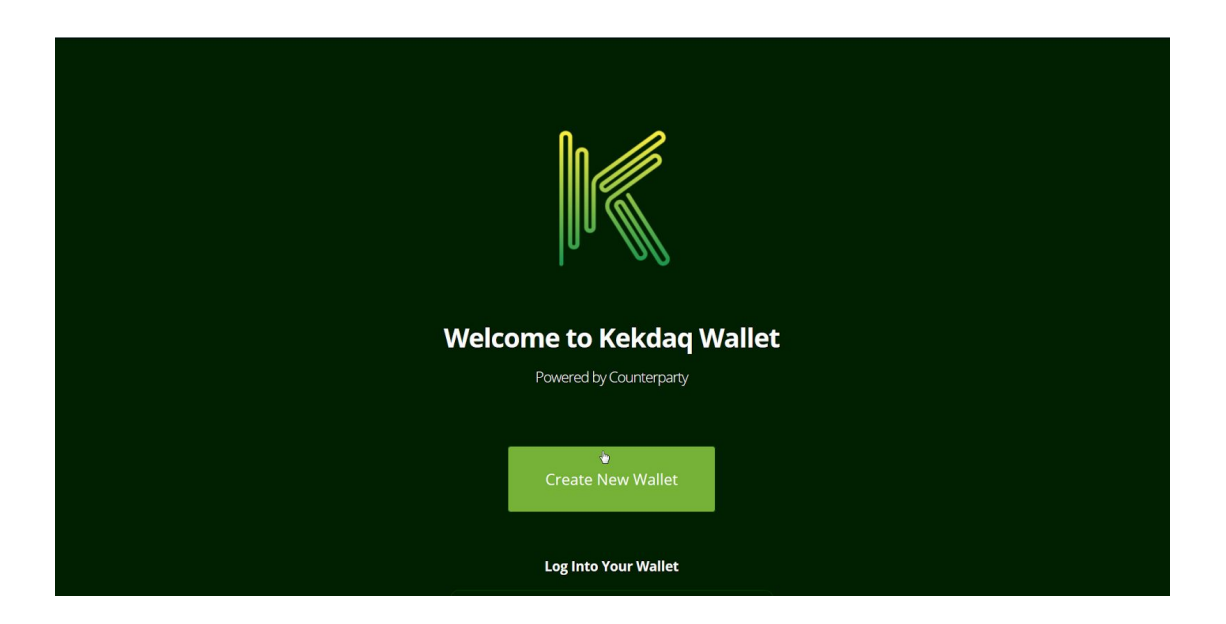

Step 2 - Save mnemonic phrase and copy and paste into log in to Access Kekdaq Wallet

| Welcome to Kekdaq Wallet<br>Powered by Counterparty |                                                                                                    |  |  |  |  |
|-----------------------------------------------------|----------------------------------------------------------------------------------------------------|--|--|--|--|
|                                                     | To use Kekdaq Wallet you need<br>a twelve word passphrase.                                                                                                    |  |  |  |  |
|                                                     | We have created a passphrase for you in the box below.<br>Insane trail mama pierce choke sound strength task<br>finger doom alter lesson                                                                     |  |  |  |  |
|                                                     | Write your passphrase down and keep it safe.<br>If you lose this passphrase, you will lose access to<br>your wallet <i>forever</i> .<br>If someone gets your passphrase, they gain access<br>to your wallet. |  |  |  |  |
|                                                     | To log into your wallet, input your passphase in the wallet<br>login textbox below, and press the <b>Open Wallet</b> button.                                                                                 |  |  |  |  |

Step 3 - Send PEPE/MEME to your wallet address labeled My Address #1

| K Kekdaq 🗹 📀                                                      |                                                                                                    | 8 ¢ X ¢                                                                                                    |
|-------------------------------------------------------------------|----------------------------------------------------------------------------------------------------|----------------------------------------------------------------------------------------------------|
| My Balances                                                       | My Account Balances                                                                                                    | Create New Address - Import Funds -                                                                                                    |
| <ul> <li>➡ Exchange</li> <li>➡ Hestory</li> <li>➡ More</li> </ul> | Welcome to Kekdaq Wallet!<br>We've created an address for you to get started. You can send and receive both PepeCoin and K<br>click on the address string itself to select it, then copy that text, which you can then give to others<br>One important thing to know before getting started is that when you perform an action in Kekdag<br>confirmed on the PepeCoin blockchain. Kekdag Wallet lets you know this by displaying your a<br>Notifications panel (the Checkbox icon) automatically once the network has successfully confirm<br>you that the change is pending. Note that depending on the speed at which blocks are solved, it of | ×<br>ekdaq tokens with it. To start using the wallet, simply send some PEPE or KDAQ to the address (just single<br>or use to send funds to).<br>Wallet (i, e, place an order, create a token, etc.). It doesn't take effect immediately as it must first be<br>close under the Pending Actions pand (the Clock to on the top bar), and then moving them to the<br>ned them. You'll also see the future expected value in parenthesis next to the current balance to better alert<br>could take anywhere from 2 to 40 minutes for your actions to be confirmed. |
|                                                                   | MyAddress #1     KDAQ  Bai: 0                                                                                                    | PSBoREStzcr/TerRCgkpAKNgRKLIh1YpVc EAddress Actives •                                                                                                    |

| y Address #1  | PS9oREStzcrJTeRRCgkpAKNgRKLth1YpVc |
|---------------|------------------------------------|
|               | ¢∫                                 |
|               |                                    |
| Bal: 0 Bal: 0 |                                    |

## Step 4 - Burning PEPE for KDAQ

| K Kekdaq 🗹 📀 |                       | <b>= *</b> X •                      |
|--------------|-----------------------|-------------------------------------|
| My Balances  | Account Balances      | Create New Address - Import Funds - |
| Exchange     | • My Address #1       | PS9oREStzcrJTeRRCgkpAKNgRKLth1YpVc  |
| History      |                       |                                     |
| + More       | Bal: 10 Busy for KDAQ |                                     |
| O            |                       |                                     |

| Create KDAC | by "burning" your PEPE. Please note that<br>or any given address. | you can only burn up to <b>1000000</b> |
|-------------|-------------------------------------------------------------------|----------------------------------------|
| You may cur | rently burn up to 10 PEPE from this add                           | Iress.                                 |
| PEPE to     | 0                                                                 |                                        |

Cancel

You have burned 8 PEPE for approximately 462.87037037 KDAQ. <u>This action will</u> <u>take some time to complete</u>, and will appear as a Pending Action until confirmed on the network. Until that time, the wallet will not reflect the change. Please be patient.

Step 4b - Confirm you burn of PEPE for KDAQ and click OK

## Now you can create Assets

| 📉 Kekdaq 🗹 📀             |               |               |  |  |           |               |           |                             |                     |            | •       | 8 0              | •    |
|--------------------------|---------------|---------------|--|--|-----------|---------------|-----------|-----------------------------|---------------------|------------|---------|------------------|------|
| My Balances              | My Account Ba | alances       |  |  |           |               | Cr        | eate New Ad                 | ldress <del>-</del> | Imp        | ort Fur | nds <del>v</del> |      |
|                          | My Address #1 |               |  |  | PS9oREStz | crJTeRRCgkpAK | NgRKLth1Y | oVc ≡Add                    | ress Action         | s <b>•</b> | -       | -0               |      |
| History                  | PEPE 🔹        | KDAQ 🗖        |  |  |           |               | 5         | Show QR Coo<br>Show Private | de<br>Key<br>e      |            |         |                  |      |
| + More                   | Bal: 10       | Bal: 462.8603 |  |  |           |               |           | Sign Transact<br>Sort By    | tion                | ,          |         |                  |      |
| G                        |               |               |  |  |           |               | F         | ilter By                    |                     | >          |         |                  |      |
|                          |               |               |  |  |           |               | - 10      | isuance                     |                     |            |         |                  |      |
|                          |               |               |  |  |           |               | F         | Pay Distribution            | on (Asset)          |            |         |                  | CHAT |
|                          |               |               |  |  |           |               | E         | etting                      |                     |            |         |                  |      |
|                          |               |               |  |  |           |               | F         | eed Broadca                 | ast                 |            |         |                  |      |
|                          |               |               |  |  |           |               |           |                             |                     |            |         |                  |      |
| https://www.kekdaq.com/# |               |               |  |  |           |               |           |                             |                     |            |         |                  |      |

Step 5 - Creating Assets with KDAQ

Navigate to Address actions and select "Create a Token (Asset)"

OK

Please note that a 0.5 KDAQ fee will be deducted from your balance upon successful creation.

| For<br>Address | PS9oREStzcrJTeRRCgkpAKN                    | lgRKLth1YpVc                                      | <b>å</b>   |
|----------------|--------------------------------------------|---------------------------------------------------|------------|
|                | The address the token will be crea         | ated on.                                          |            |
| Token<br>Name  | YOURASSETHERE                              | I                                                 | •          |
|                | The token's trading symbol.                |                                                   |            |
| Description    | Here you may provide a de                  | escription                                        | i          |
|                | Optional text that provides more in        | nformation about the token.                       |            |
| Quantity       | 1                                          |                                                   | +          |
|                | How many of the units of the toke          | n to issue (can be increased later).              |            |
|                | Make divisible?                            |                                                   |            |
|                | Divisble tokens can be subdivided checked. | l into decimal places. If you are unsure, keep ti | his option |
|                | Make callable?                             |                                                   |            |
|                | Callable token may be called back          | at a specific date for a specific strike price.   |            |
|                |                                            |                                                   |            |
|                |                                            |                                                   | Sten 6     |
|                |                                            | Cancel Creat                                      | e Token    |

You can set a name, description and quantity of your newly created token. As well as whether it is divisible or not and whether it is callable or not. Your token FEGS has been created.

It will automatically appear under the appropriate address once the network has confirmed it, and your address My Address #1 will be deducted by 0.5 KDAQ. <u>This action will take</u> <u>some time to complete</u>, and will appear as a Pending Action until confirmed on the network. Until that time, the wallet will not reflect the change. Please be patient.

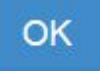

Now you have created a Token it will appear in your dashboard like this

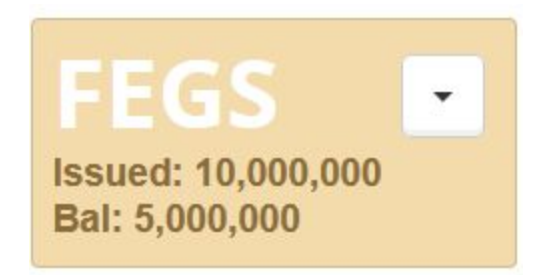

Congratulations! You have succesfully Burned PEPE for KDAQ and now created you very own Asset!

Now you can trade and send to all your friends for a small fee of 0.5 KDAQ

If you feel so inclined to donate please do so at PEPE/MEME (PBt51XeLmnFFjisUPmW2pEpUH4LAgcH6wY) BTC (19VJv65QMq6HgW1y3HiZGDtG2hR3iYbdXe)

@DaMoos3 - 2017